# OpenVPN para usuarios Windows

Con el fin de proporcionar un acceso seguro a la infraestructura de TeideHPC todas las comunicaciones serán mediante una red privada virtual (VPN).

Los usuarios recibirán en su momento un email con los ficheros de configuración y las credenciales de acceso cifrados con su cláve pública GPG.

El contenido del mismo es el siguiente:

- 4 ficheros que contienen los certificados del cliente.
- 1 fichero client.ovpn que contiene los datos de conexión
- 1 fichero README.txt con las credenciales de acceso.

Recordamos que las claves y ficheros de acceso a la VPN y el usuario y contraseña son personales e intransferibles y sólo permite una conexión simultánea.

## Descarga e instalación

Aunque Windows 10 y Windows 11 dispone de un cliente VPN propio que podría usarse, recomendamos OpenVPN en su versión 3.

Descargar el cliente OpenVPN en el siguiente link.

### **Download OpenVPN Connect v3**

sha256 signature: c001c26f0141d66409f91aca069b402f73913556ecc39156d0522922216809d7

For Windows 7, 8, 10, and 11.

A 32 bits version is also available:

Download OpenVPN Connect v3 for 32 bits

sha256 signature: c4cedee5eebc3c7d329b1efd071ac544feac50e4e4e94d9755f171cbd8b6d4d9

### Previous generation OpenVPN Connect V2 is available here:

### Download OpenVPN Connect v2.7.1

sha256 signature: f65dd0ea784dd63632be64f89b1f83d51c199fd73198888883780cb9e975c325a

For Windows 7, 8, and 10.

Ejecutar el archivo descargado y le saldrá el asistente de instalación

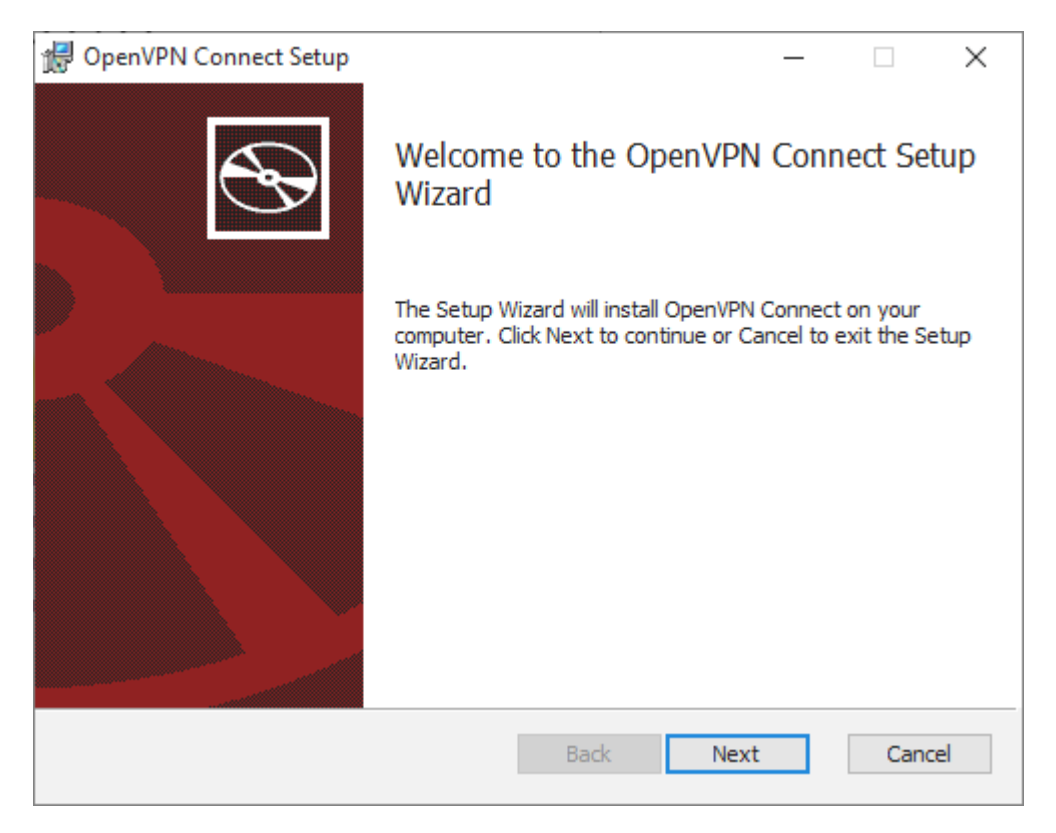

Acepte los términos de uso y siga las instrucciones de instalación:

|     | $\times$ |
|-----|----------|
|     |          |
| Ś   | S        |
|     | _        |
|     | ^        |
|     |          |
|     |          |
| VPN |          |
|     |          |
|     |          |
|     | ¥        |
|     |          |
|     |          |
| Can | cel      |
|     | VPN      |

| 🕼 OpenVPN Connect Setup                                                                                                    | —           |     | ×   |
|----------------------------------------------------------------------------------------------------|-------------|-----|-----|
| Ready to install OpenVPN Connect                                                                                              |             |     | Ð   |
| Click Install to begin the installation. Click Back to review or chan installation settings. Click Cancel to exit the wizard. | ge any of y | our |     |
| Back                                                                                                    | stall       | Can | cel |
| 🖟 OpenVPN Connect Setup                                                                                                    | _           |     | ×   |
| Installing OpenVPN Connect                                                                                                    |             |     | Ð   |
| Please wait while the Setup Wizard installs OpenVPN Connect.                                                                  |             |     |     |
| Status:                                                                                                    |             |     |     |
|                                                                                                    |             |     |     |
|                                                                                                    |             |     |     |
|                                                                                                    |             |     |     |
|                                                                                                    |             |     |     |
| Back                                                                                                    | Next        | Can | cel |

Acepte la licencia

### OpenVPN Inc. Data Collection, Use And Retention

OpenVPN Inc. presents our updated policies to transparently show how we collect, use, or retain your data. By clearly and openly presenting the terms of our policies we hope to maintain the trust and confidence of all our valued customers. Our priority is to educate and make it easy for customers to understand what data we collect, why we collect it, and how we use it.

\_\_\_\_

#### APP DATA USAGE

OpenVPN Connect is used to create VPN tunnels that connect to Access Servers, Community OpenVPN Servers, and any other third-party service that works with the OpenVPN protocol. OpenVPN Inc. does not have control over these servers, and the data policy of each of these servers are

#### AGREE

y finalice la instalación

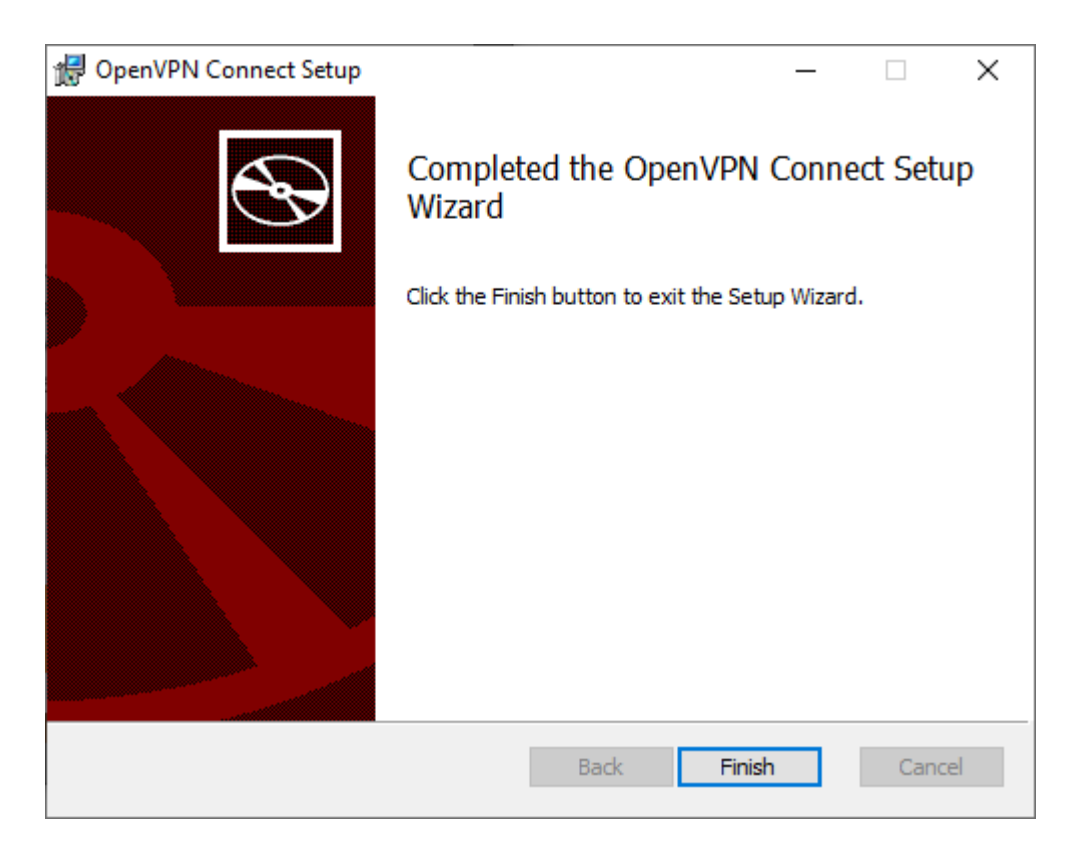

Con esto ya tendrá instalado el cliente de OpenVPN en su ordenador personal.

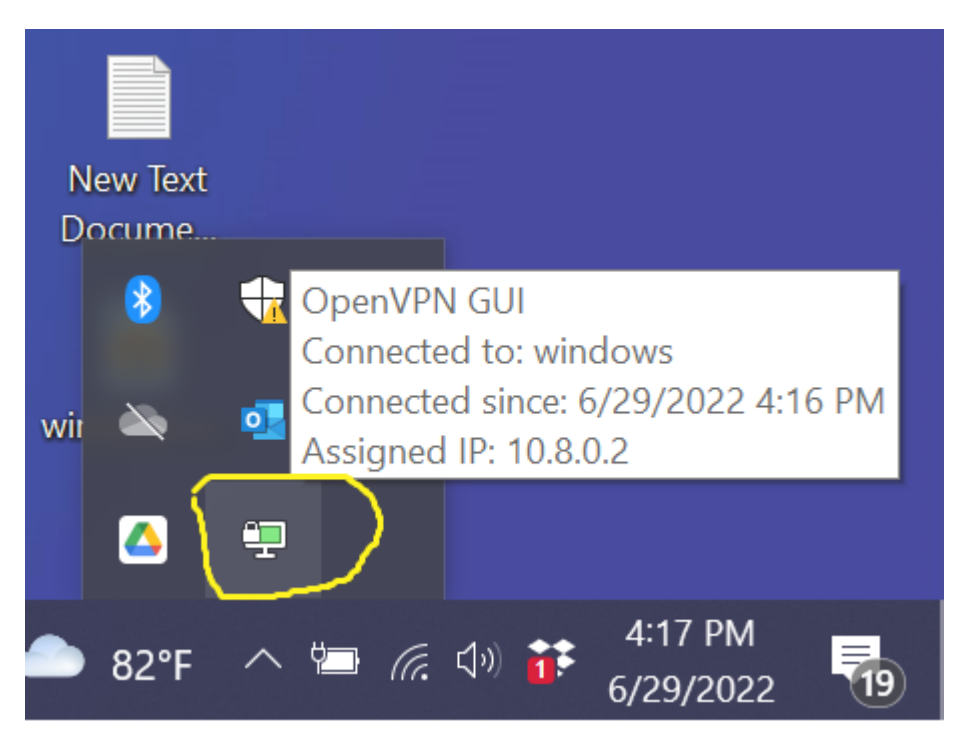

## Importar perfil de conexión

Después de recibir las credenciales cifradas con su clave pública gpg y descifrarlas deberá todos los archivos recibidos en el mismo directorio antes de importar la configuración, por ejemplo:

| C:\Users\your_user\VPN\              |  |  |
|--------------------------------------|--|--|
| client_teide-XYYY<br> <br> <br> <br> |  |  |
|                                      |  |  |

## Conectar a la VPN

Busque el icono del cliente OpenVPN en el área de notificaciones de windows.

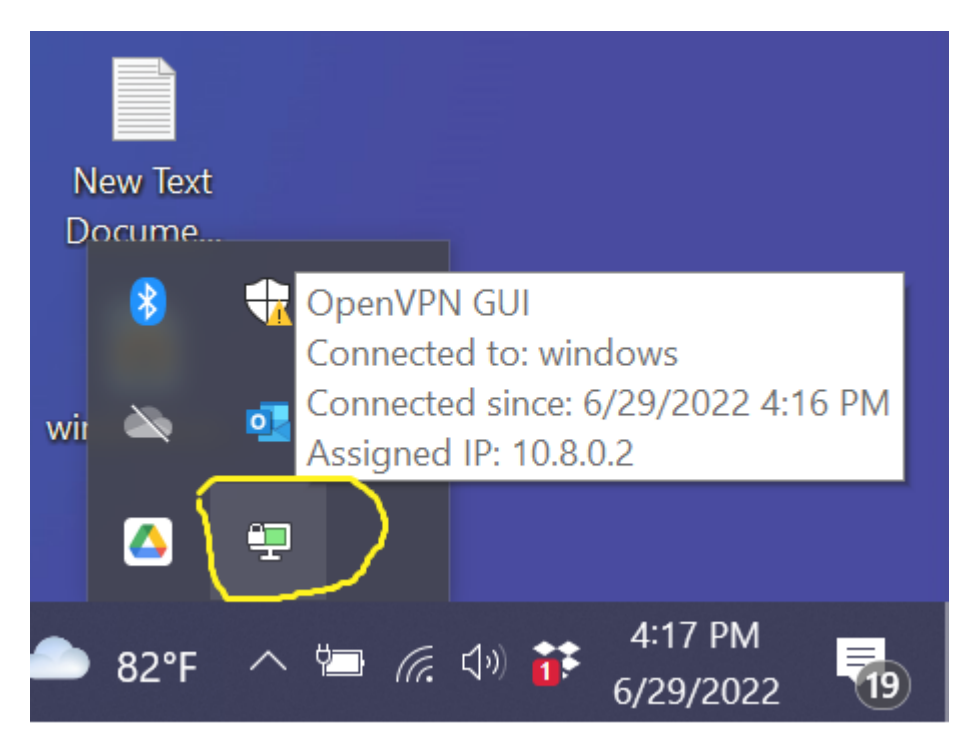

Una vez abierto podrá configurar la conexión manualmente o lo más sencillo es importar el archivo *client.ovpn* arrastrando, haciendo doble click sobre él o bien, pulsando el icono *BROWSE* 

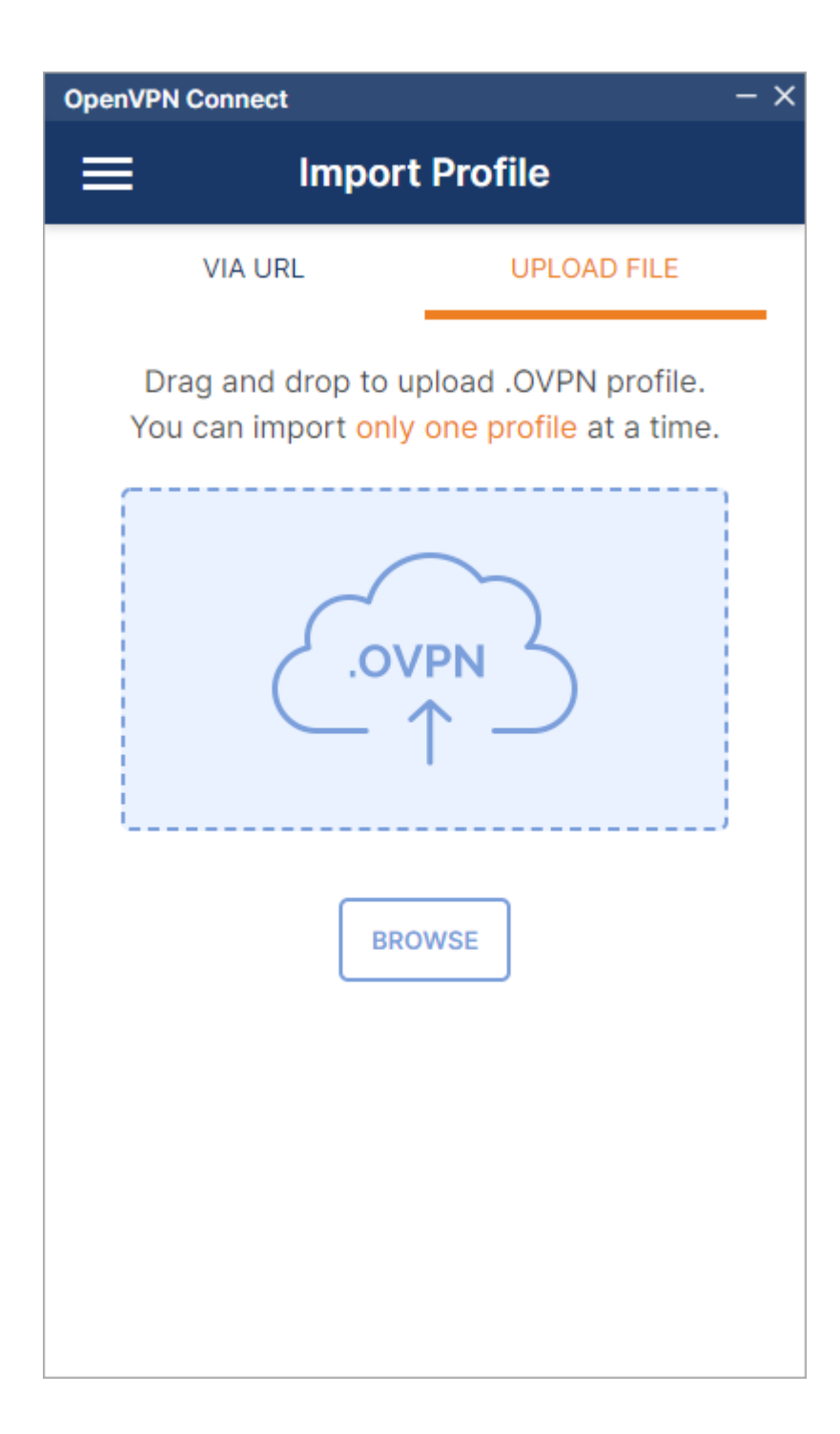

| Import Profile or Certificate                                           | 2                        |     |                       | ×               |
|-------------------------------------------------------------------------|--------------------------|-----|-----------------------|-----------------|
| $\leftarrow$ $\rightarrow$ $\checkmark$ $\uparrow$ $\square$ $\ll$ Desc | argas > client_teide-d03 | 5 V |                       | nt_teide-d03    |
| Organizar 👻 Nueva carp                                                  | peta                     |     |                       | • 🔟 ?           |
| OneDrive                                                                | Nombre                   | Fe  | cha de modificación   | Тіро            |
| 💻 Este equipo                                                           | client.ovpn              | 26  | /07/2023 12:25        | OVPN Profile    |
| Descargas                                                               |                          |     |                       |                 |
| Documentos                                                              |                          |     |                       |                 |
| Escritorio                                                              |                          |     |                       |                 |
| 📰 Imágenes                                                              |                          |     |                       |                 |
| 👌 Música                                                                |                          |     |                       |                 |
| 🧊 Objetos 3D                                                            |                          |     |                       |                 |
| Vídeos                                                                  |                          |     |                       |                 |
| 🏪 Acer (C:)                                                             |                          |     |                       |                 |
| Datos (D:)                                                              |                          |     |                       |                 |
| × <                                                                     | ·                        |     |                       | >               |
| Nombr                                                                   | e: client.ovpn           | ~   | Profiles and Certific | cates (*.ovpn 🗸 |
|                                                                         |                          |     | Abrir                 | Cancelar        |

Una vez introducidas las credenciales, el su sistema operativo queda en disposición de acceder a la infraestructura de TeideHPC.

| OpenVPN Connect              | - ×     |
|------------------------------|---------|
| < Imported                   | Profile |
| Profile Name<br>VPN TeideHPC |         |
| Server Hostname (locked)     |         |
| Username<br>youruser         |         |
| Save password                |         |
| Password                     |         |
| •••••                        | Ø       |
|                              |         |
|                              |         |
|                              |         |
|                              |         |
|                              |         |
|                              |         |
| PROFILES                     | CONNECT |

Si su conexión es satisfactoria verá el siguiente estado en la conexión creada.

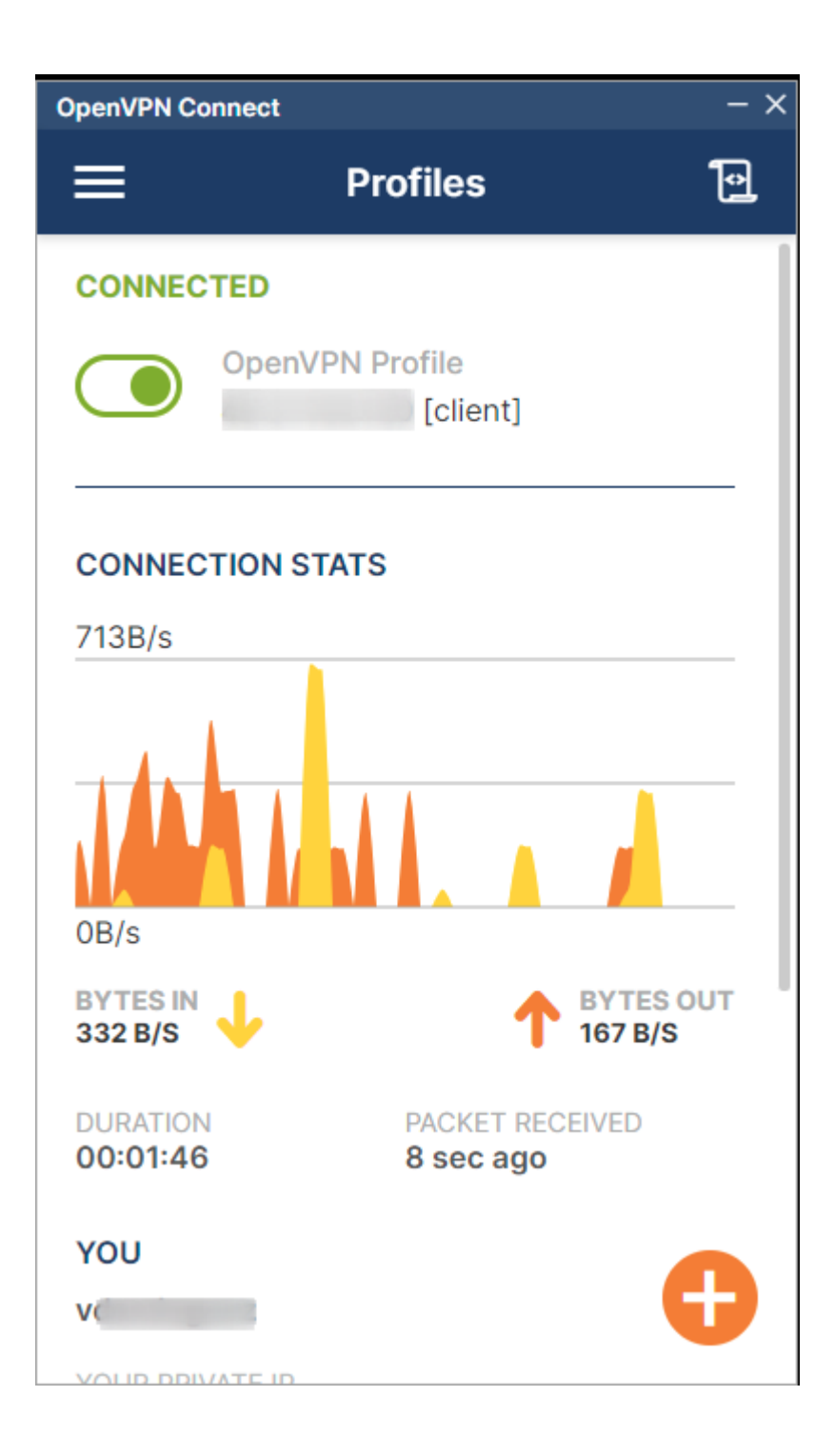

## Log de OpenVPN para usuarios Windows.

En caso de que exista algún problema con la conexión a TeideHPC es importante consultar el log de conexión.

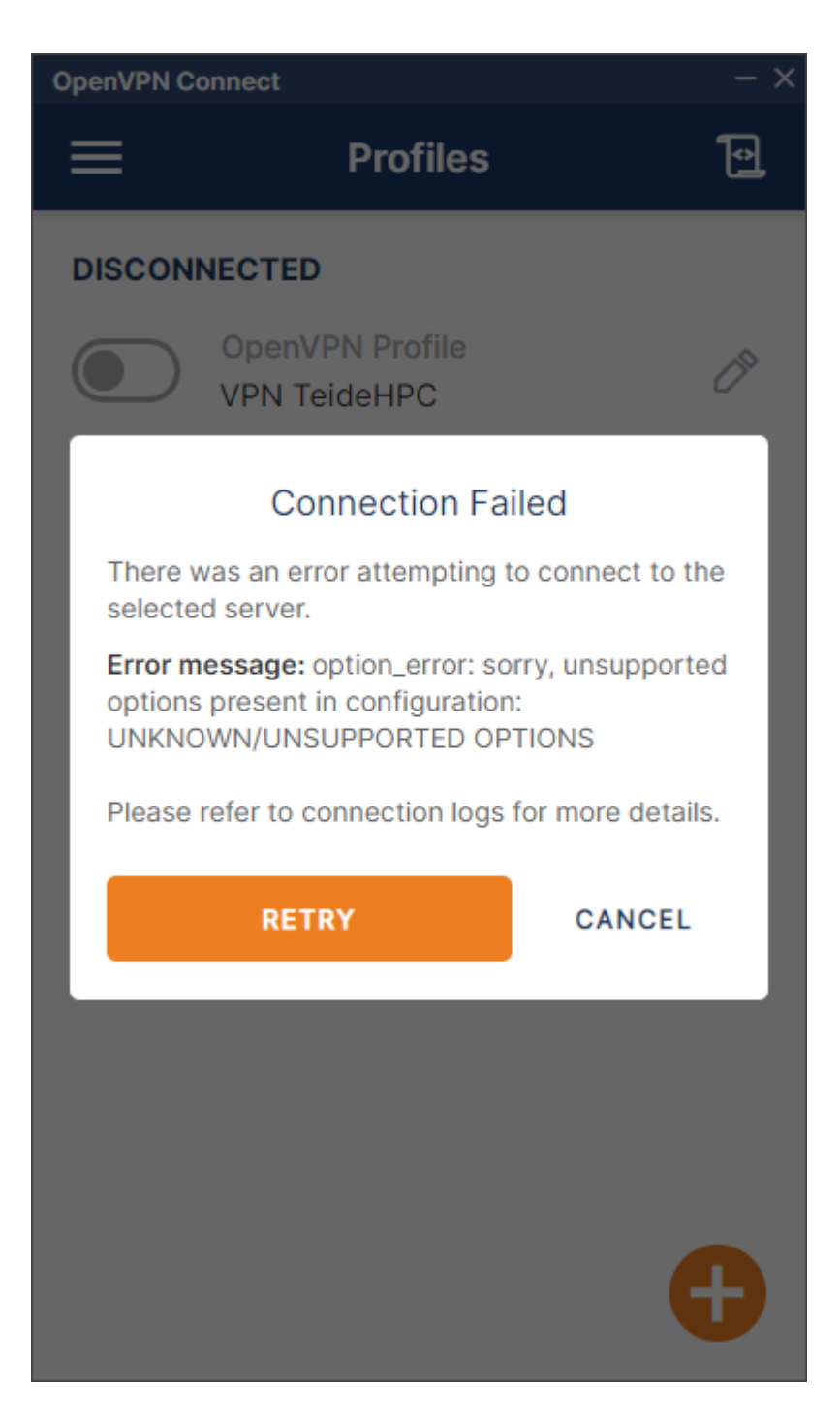

En caso de que la conexión no sea satisfactoria, éste siempre contendrá la información del error.

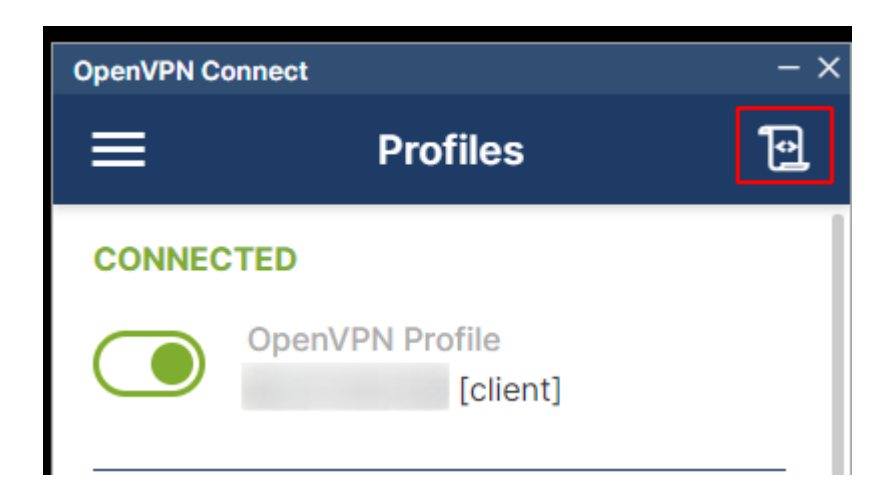

En caso de que no pueda solucionar el problema por si mismo, siempre le pediremos el log completo, el cual puede exportarlo haciendo click en el sobre.

| OpenVPN Connec                                                                    | ct                                                                                     | - ×                                |
|-----------------------------------------------------------------------------------|----------------------------------------------------------------------------------------|------------------------------------|
| <                                                                                 | Log File                                                                               | $\otimes$                          |
| Configuración<br>Se vació corr<br>resolución de<br>TAP: ARP flus<br>TAP handle: 7 | n IP de Windows<br>rectamente la cach<br>e DNS.<br>sh succeeded<br>7c16000000000000    | é de<br>O                          |
| [Jul 28, 2023<br>TUN_WIN                                                          | 3, 11:43:29] Connec                                                                    | ted via                            |
| [Jul 28, 2023                                                                     | 8, 11:43:29] LZ4v2 i                                                                   | nit asym=1                         |
| [Jul 28, 2023<br>(46.27.145.13<br>TUN_WIN/<br>(default)                           | 8, 11:43:29] EVENT:<br>@<br>0) via /TCP on<br>/ gw=                                    | CONNECTED                          |
| [Jul 28, 2023<br>COMPRESSIC<br>compression<br>compressed<br>security issue        | 8, 11:43:29] EVENT:<br>ON_ENABLED Asyn<br>enabled. Server m<br>data. This may be<br>e. | nmetric<br>nay send<br>a potential |
|                                                                                   |                                                                                        |                                    |

PAUSE